Here are the instructions.

- 1. Log in PowerTeacher
- 2. Go to PowerTeacher Pro
- 3. Select the desired section

| D              | PowerSchool                                                                | ▼ 3-4(01-06) 05                                               | inglish - 19-20  |         | ç | ) ( |   | Jon BANKS |
|----------------|----------------------------------------------------------------------------|---------------------------------------------------------------|------------------|---------|---|-----|---|-----------|
| A*<br>Grading  | Assignments                                                                | <ul> <li>19-20 (2019-2020)</li> <li>Classes Groups</li> </ul> | D Type to search |         |   |     | 0 | 52 🐱      |
| Student        | No assignments currently exist for this class and selected reporting term. | F(D1-D6) 05 Homeroom                                          | 19-20            | angs at |   |     |   |           |
| ell<br>Progres |                                                                            | 1(D1,D2) 3(D3,D5) 5(D4) 05 Matematics                         | 19-20            | al      |   |     |   |           |
|                |                                                                            | 3-4(D1-D6) 05 English                                         | 19-20            | 4       |   |     |   |           |
| ¢.             |                                                                            | 3(D1) 6(D2,D5) 5(D3) 05 Social Sciences                       | 19-20            | 1       |   |     |   |           |
|                |                                                                            | 6(D4) 05 Life Skills                                          | 19-20            | -11     |   |     |   |           |
| Apps           |                                                                            | 6(D5) 05 ICT                                                  | 19-20            | 렌       |   |     |   |           |

4. Click Grading on the left navigation bar and click 'Standards' under Grades to view and edit the standard grades

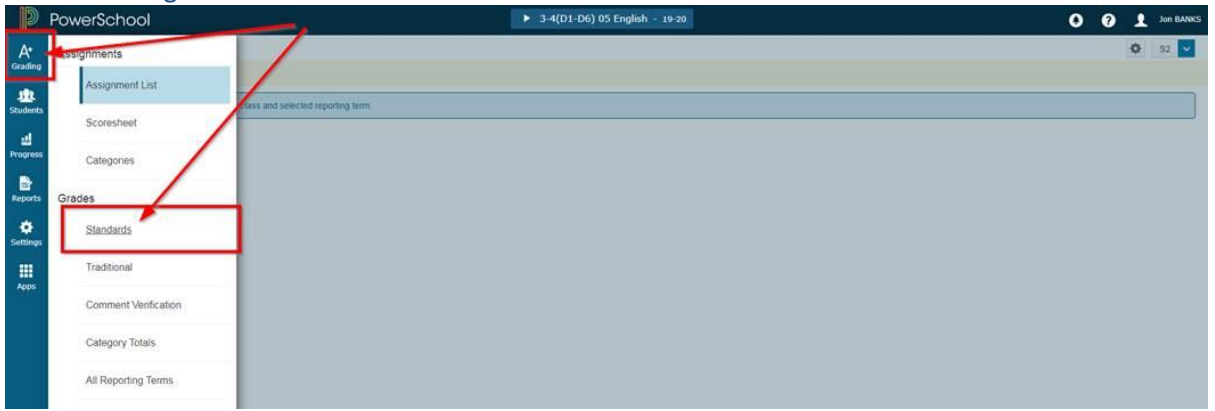

5. Select S2 as the semester

| Grades: Standards -<br>3-4(D1-D6) 05 English | S2 🔽    |     |            |              |                          |          |      |   |       |   |                                                                                                    |         |         |        |             | - |
|----------------------------------------------|---------|-----|------------|--------------|--------------------------|----------|------|---|-------|---|----------------------------------------------------------------------------------------------------|---------|---------|--------|-------------|---|
| Read Only View                               |         |     |            |              |                          |          |      |   |       |   |                                                                                                    |         |         |        |             |   |
| Class Grade: 52                              |         |     |            | 0            | elculation: Total Points |          |      |   |       |   |                                                                                                    |         |         |        |             | - |
| Grade Scale Type: (EE -NA) Orade: - () -     |         |     |            |              |                          |          |      |   |       |   |                                                                                                    |         |         |        |             |   |
|                                              |         |     | dui heat a | and share to | Au 1997 3                | Salara a | 44 M |   | 404.4 | _ | A204 01                                                                                                    | and and | ALC: 41 | A411-1 |             |   |
|                                              |         |     | ana and    | and and      | and the                  | and and  |      |   |       |   | and the second second s |         |         |        |             |   |
| STUDENT (10)                                 |         | 52  | ×          | ~            | *                        | Y        | ~    | ~ | 9 Y   | 4 | ×.                                                                                                    | ~       | ~       | Y      | 4           |   |
| 1. BAO, Joseph                               | 1.1.1.1 | *** |            |              |                          |          |      |   |       |   |                                                                                                    |         |         |        | Contract of |   |
| 2. CAI, Laisha                               |         | -   |            |              |                          |          |      |   |       |   |                                                                                                    |         |         |        | 5050        |   |
| 3. CHEN, Kinbei                              |         | +   |            |              |                          |          |      |   |       |   |                                                                                                    |         |         |        | 0.000       |   |
| 4. CHEN, Yu Ning (Aaron)                     |         | -   |            |              |                          |          |      |   |       |   |                                                                                                    |         |         |        | 12222       |   |
| 5. CHUNG, Alaon                              | -       |     |            |              |                          |          |      |   |       |   |                                                                                                    |         |         |        | 1.17.1      |   |
| 8. DONG, Alex Yizhen                         |         | 100 |            |              |                          |          |      |   |       |   |                                                                                                    |         |         |        | 5000        |   |
| 7. JN, Emma                                  |         | +   |            |              |                          |          |      |   |       |   |                                                                                                    |         |         |        | 0.000       |   |
| 8. JUNG, Eui Hyun (Kai Jung)                 | -       | -   |            |              |                          |          |      |   |       |   |                                                                                                    |         |         |        | 10002       |   |
| 9. LIN, Carina (Carina)                      |         |     |            |              |                          |          |      |   |       |   |                                                                                                    |         |         |        | 6.000       |   |
| 10. MA, Yicheng                              |         |     |            |              |                          |          |      |   |       |   |                                                                                                    |         |         |        | 10000       |   |
| 11. MIZUNO, Shun (Shun)                      | -       | +   |            |              |                          |          |      |   |       |   |                                                                                                    |         |         |        | 1000        |   |
| 12. ONGWATTANAKUL, Anya (An-An)              |         | -   |            |              |                          |          |      |   |       |   |                                                                                                    |         |         |        | 100000      |   |
| 12. SHL My (My)                              |         | -   |            |              |                          |          |      |   |       |   |                                                                                                    |         |         |        | 10000       |   |
| 14. SING, Lok Hang                           | -       | -   |            |              |                          |          |      |   |       |   |                                                                                                    |         |         |        | 0000        |   |
| 15. SMITH JUARISTI, Alexander (Alex)         | -       | 4   |            |              |                          |          |      |   |       |   |                                                                                                    |         |         |        |             |   |
| 16. UNNIKRISHNAN, Shreya                     | -       | **  |            |              |                          |          |      |   |       |   |                                                                                                    |         |         |        | 10000       |   |
| 17. WANG, Carrie                             |         |     |            |              |                          |          |      |   |       |   |                                                                                                    |         |         |        | 1000        |   |
| 18. WANG, Zibang                             | -       |     |            |              |                          |          |      |   |       |   |                                                                                                    |         |         |        | 1000        |   |
|                                              |         |     |            | Dees         | 6                        |          |      |   |       |   |                                                                                                    |         |         |        |             |   |

- 6. Enter grades for all reported standards
- 7. Look for the standard with a suffix of '.C' or '.c' and enter comments in the comment box (for example, 05 ICT)

| D                         | PowerSchool                      |                         |              |          |          |          | • 6(D5) 05   | ICT - 19-20  |           |                 |           |           |       |            | 0                                       | 0           | 1 Jon       | BANKS         |
|---------------------------|----------------------------------|-------------------------|--------------|----------|----------|----------|--------------|--------------|-----------|-----------------|-----------|-----------|-------|------------|-----------------------------------------|-------------|-------------|---------------|
| A <sup>+</sup><br>Grading | Grades: Standard<br>6(D5) 05 ICT | is - S2 🔽               |              |          |          |          |              |              |           |                 |           |           | ٥     | 82 🗸       | ×                                       | 0           |             | ţ.            |
| 12                        | A Read Only View                 |                         |              |          |          |          | /            |              |           |                 |           |           |       |            |                                         | BAO, Jos    | eph         | ~             |
| Students                  | SHAISTEC Comment - Comment C     | why                     |              |          |          |          | /            |              |           |                 |           |           |       | Drive Mark |                                         |             |             |               |
|                           | Grade Scale Type: (HM - NA)      |                         |              |          | -        |          | <u> </u>     |              |           |                 |           |           |       |            | <                                       | SH.5.IST    | E.C         | >             |
| 실                         |                                  |                         | 100          |          | 1        |          |              |              |           |                 |           |           |       | -          |                                         | ومستجران    | -           |               |
| Progress                  |                                  |                         | < 3H3.5757.3 | DALGTELA | DALETE E | BHAISTEC |              |              |           |                 |           |           |       |            |                                         |             |             |               |
| 2407                      | STUDENT (21)                     | 52                      | × ×          | ~        | ~        | ~        |              |              |           |                 |           |           |       |            |                                         |             |             | \$            |
|                           | 1. BAO, Joseph                   |                         |              |          |          | r I      |              |              |           |                 |           |           |       |            |                                         |             |             |               |
| Reports                   | 2. CAI, Laisha                   |                         | 0000         |          |          |          |              |              |           |                 |           |           |       |            |                                         |             |             | ⇔             |
|                           | A CHEN Ya Ning (Auron)           |                         | 1000         |          |          |          |              |              |           |                 |           |           |       |            |                                         |             |             | 72            |
|                           | 6. CHEN, Yuxuan (Tim)            |                         | 1000         |          |          |          |              |              |           |                 |           |           |       |            |                                         |             |             |               |
|                           | 6. CHUNG, Alleon                 |                         | 1000         |          |          |          |              |              |           |                 |           |           |       |            | Test                                    |             |             |               |
| Settings                  | 7, DONG, Alex Yizhen             |                         | 1000         |          |          |          |              |              |           |                 |           |           |       |            |                                         |             |             |               |
| Constant of               | 8. JIN, Emma                     |                         | 5000         |          |          |          |              |              |           |                 |           |           |       |            |                                         |             |             |               |
|                           | 9. JUNG, Eui Hyun (Kai Jung)     | <ul> <li>(a)</li> </ul> | 12 12 24     |          |          |          |              |              |           |                 |           |           |       |            |                                         |             |             |               |
| Apps                      | 10. LIN, Carina (Carina)         |                         | 0000         |          |          |          |              |              |           |                 |           |           |       |            |                                         |             |             |               |
| 1.000                     | 11. LUO, No Tin (Justin)         | (F) (F)                 | 10000        |          | _        |          |              |              |           |                 |           |           |       |            |                                         |             |             |               |
|                           | 13. MZUNO, Shun (Shun)           |                         | 1000         |          |          |          |              |              |           |                 |           |           |       |            | Character                               | s Left: 246 |             |               |
|                           | 14. ONGWATTANAKUL, Anya (An      |                         | 11111        |          |          |          |              |              |           |                 |           |           |       |            |                                         |             |             |               |
|                           | 15. QIAN, Mile (Amy)             |                         | 10000        |          |          |          |              |              |           |                 |           |           |       |            |                                         |             |             |               |
|                           | 16. SHL Ivy (Ivy)                |                         | 0900         |          |          |          |              |              |           |                 |           |           |       |            |                                         |             |             |               |
|                           | 17. SING, Lok Hang               |                         | 1000         |          |          |          |              |              |           |                 |           |           |       |            |                                         |             |             |               |
|                           | 18. SMITH JUASSSTI, Alexander [  |                         | 1000         |          |          |          |              |              |           |                 |           |           |       |            |                                         |             |             |               |
|                           | 19. UNNERIOSHIKAN, SPEYA         |                         | 10000        |          |          |          |              |              |           |                 |           |           |       |            |                                         |             |             |               |
|                           | 21. WANG, Zibang                 |                         | 1            |          |          |          |              |              |           |                 |           |           |       |            |                                         |             |             |               |
| (tor                      | rexample, 0<br>PowerSchool       | 6 Music                 | )            |          |          | ► 6(D)   | 2,D4) 06 Mus | ic - 19-20   |           |                 |           |           |       | 8          | 0 0                                     | 1 AI        | KI WATSON   | -JONES        |
| A*                        | Grades: Standard                 | ls - S2 🔽               |              |          |          |          |              |              |           |                 |           |           | ٥     | 82 🔽       | ×                                       | $\Theta$    |             |               |
| Grading                   | 6(D2,D4) 06 Music                |                         |              |          |          |          |              |              |           |                 |           |           |       |            |                                         |             |             | _             |
|                           | Read Only View                   |                         |              |          |          |          |              |              |           |                 | -         |           |       |            | ~ CA                                    | MPBELL, A   | ice (Alice) | $\sim$        |
| Students                  | ETAM & Music Comment - Comment   | Delvi                   |              |          |          |          |              |              |           |                 |           | 1         |       | thes toos  |                                         |             |             | -             |
|                           | Grade Scale Type: (HM - Ha)      |                         |              |          |          |          |              |              |           |                 |           | 1         |       | 104.77/11  | <                                       | 6TAM        |             | $\rightarrow$ |
| -                         | and the second second second     |                         | -            |          |          |          | PERCENT      |              |           | Transformer and | -         | -         |       |            |                                         |             |             |               |
| Progress                  |                                  |                         | < STANFO     | STAMPS.  | STADE14  | STAMPS   | STAMPS       | STANEFOC     | STAMEFOCZ | STAMEFOCS       | #TAMEFOC4 | STANCTOCS | STAMC | 2          |                                         | (Current C  | (mg)        |               |
|                           | STUDENT (19)                     | 52                      | ~            | ~        | ~        | ~        | ~            | × 4          | ~         | ¥               | ¥         | ×         | ~     |            |                                         |             |             | 1             |
|                           | 1. CAMPBELL, Alice (Alice)       |                         | 1000         |          |          |          |              |              |           |                 |           | -         |       |            |                                         |             |             | Fill          |
| Paparte                   | 2. CHAN, Dan Ji                  |                         |              |          |          |          |              |              |           |                 |           |           | 1     |            |                                         |             |             |               |
| reports                   | 3. DU, Chengdong (Willson)       |                         | 1.000        |          |          |          |              |              |           |                 |           |           |       |            |                                         |             |             |               |
| 100                       | 4. DUAN, Gicheng                 |                         | 140.00       |          |          |          |              |              |           |                 |           |           |       | 100        |                                         |             |             |               |
| •                         | 8. GONG 2 W (Eve)                |                         | 1000         |          |          |          |              |              |           |                 |           | _         | _     |            | 1 A A A A A A A A A A A A A A A A A A A |             |             |               |
| Settings                  | 7. HALL, Dalton                  |                         | 10000        |          |          |          |              |              |           |                 |           |           |       |            |                                         |             |             |               |
|                           | 8. LEE, Celine                   |                         | 0002         |          |          |          |              |              |           |                 |           |           |       |            |                                         |             |             |               |
|                           | 9. LEE, Heedong (Henry)          |                         | 1000         |          |          |          |              |              |           |                 |           |           |       |            |                                         |             |             |               |
| Apps                      | 10. Ll. Binyu (Rain)             | -                       | 0.000        |          |          |          |              |              |           |                 |           |           |       | 1.1.1      |                                         |             |             |               |
| 10000                     | 11. LI, Haolin (Howard)          |                         | 1000         |          |          |          |              |              |           |                 |           | _         |       | 1.00       | -                                       |             | _           | _             |
|                           | 13. LL Visheng (Fasher)          |                         | 10000        |          |          |          |              |              |           |                 |           |           |       |            | Character                               | s Left: 250 |             |               |
|                           | 14. LUO, Tim Tim                 |                         | 1000         |          |          |          |              |              |           |                 |           |           |       | 100        |                                         |             |             |               |
|                           | 15. GIAN, Ningjing               |                         | 1000         |          |          |          |              |              |           |                 |           |           |       |            |                                         |             |             |               |
|                           | 16. SONNTAG, Paul                |                         | 6050         |          |          |          |              |              |           |                 |           |           |       | 120        |                                         |             |             |               |
|                           | 17. UEMATSU, Sol                 |                         | 1000         |          |          |          |              |              |           |                 |           |           |       |            |                                         |             |             |               |
|                           | 18. XU, Mansi (Mancy)            |                         | 1000         |          |          |          |              |              |           |                 |           |           |       | 1.1        |                                         |             |             |               |
|                           | 14. ZHENG, FORD TURN (LOCA)      |                         |              | 1        |          |          |              |              | in ()     |                 |           |           |       |            |                                         |             |             |               |
|                           |                                  |                         | - P          | ane 2    | lof 3    | 1 1 12   | 2 2 22       | Columos/Page | 11        |                 |           |           |       | -          |                                         |             |             |               |

## 8. Click Save to submit

9. For *curriculum statement*, click settings on the left navigation bar and click Class

| p                              | ~                                                                                                    |                   |                                                                                                    |                  |                   |                   |                                                                                                    |                                                                                                    |                                                                                                    |                                                                                                    |                                                                                          |
|--------------------------------|----------------------------------------------------------------------------------------------------|-------------------|----------------------------------------------------------------------------------------------------|------------------|-------------------|-------------------|----------------------------------------------------------------------------------------------------|----------------------------------------------------------------------------------------------------|----------------------------------------------------------------------------------------------------|----------------------------------------------------------------------------------------------------|------------------------------------------------------------------------------------------|
|                                |                                                                                                    |                   |                                                                                                    |                  |                   |                   | O S2 🔽                                                                                                    | ×                                                                                                    | $\odot$                                                                                                    |                                                                                                    |                                                                                          |
| Display Settings               |                                                                                                    |                   |                                                                                                    |                  |                   |                   |                                                                                                    | ~                                                                                                    |                                                                                                    | oseph                                                                                                    |                                                                                          |
| Class Descriptions             |                                                                                                    |                   |                                                                                                    |                  |                   |                   | Statute                                                                                                    | <                                                                                                    |                                                                                                    |                                                                                                    |                                                                                          |
| Comment Bank                   | 5                                                                                                    | aviautaa          |                                                                                                    | SHADTLE          | BARGTEC           |                   |                                                                                                    | -                                                                                                    |                                                                                                    |                                                                                                    |                                                                                          |
| Student Grade Scales           |                                                                                                    |                   |                                                                                                    |                  |                   |                   |                                                                                                    | 0                                                                                                    |                                                                                                    |                                                                                                    | *= * =                                                                                   |
| Standards Grade Calculations   | -                                                                                                    |                   |                                                                                                    |                  |                   |                   |                                                                                                    | Test.                                                                                                    |                                                                                                    |                                                                                                    |                                                                                          |
| Traditional Grade Calculations | -                                                                                                    |                   |                                                                                                    |                  |                   |                   |                                                                                                    |                                                                                                    |                                                                                                    |                                                                                                    |                                                                                          |
|                                | Zass Descriptions<br>Comment Bank<br>Student Grade Scales<br>Standards Grade Calculations<br>Iraditional Grade Calculations | Zass Descriptions | Zass Descriptions<br>Comment Bank  Student Grade Scales  Standards Grade Calculations  Traditional Grade Scivilations | Zass Descretions | Zass Descriptions | Zass Descriptions | Commant Bank Commant Bank Commant Bank Commant Bank Commant Bank Commant Bank Commant Bank Commant Bank Commant Bank Commant Bank Commant Bank Commant Bank Commant Bank Commant Bank Commant Bank Commant Bank Command Command Comman | Comment Bank     Image: Comment Bank       Comment Bank     Image: Comment Bank       Student Grade Scales     Image: Comment Bank       Image: Comment Bank     Image: Comment Bank       Image: Comment Bank     Image: Comment Bank       Image: Comment Ba | Comment Bank       Image: Comment Bank       Image: Comment Bank | Comment Bank Comment Bank Student Grade Scales Standards Grade Caculation Teditional Grade Scalustore Teditional Grade Scalustore Teditional G | Comment Bank   Student Grade Scales   Student Grade Scales   Tedtonal Grado Scalutations |

10. Select the corresponding sections and fill in the class description

| 2        | PowerSchool                                                                                  | F(D1-D6) 05 Homeroom - 19-20 | 🕘 🕐 Jon BAN                        |
|----------|----------------------------------------------------------------------------------------------|------------------------------|------------------------------------|
| A*       | Class Descriptions                                                                           |                              | Expand All Collapse All            |
| Grading  | 1(D1,D2) 3(D3,D5) 5(D4) 05 Mathematics                                                       |                              |                                    |
| Students | ▼ 3-4(D1-D6) 05 English                                                                      |                              |                                    |
| 4        | Course Name: 05 English                                                                      | Term: 19-20                  |                                    |
| Progress | Course Number: 110005                                                                        | Start: 8/5/2019 - Monday     |                                    |
| Reports  | Section Number: 5A                                                                           | End: 7/5/2020 - Sunday       |                                    |
|          | Period / Days: 3-4(D1-D6)                                                                    | Grade Scale: Master Primary  |                                    |
| Settings | Custom Class Name:05 Epoilsh                                                                 |                              |                                    |
|          | Class Description:                                                                           |                              |                                    |
| Apps     | B I U A· Ø· 16 · E E ∷ ∷ ⊞ = = ⊒ @                                                           |                              |                                    |
|          | This semester in English, Year 5 have studied instructions, reports, and classic literature. |                              |                                    |
|          | body p en span span                                                                          |                              | Characters (with HTML): 180/4000 J |

11. Click Save to submit